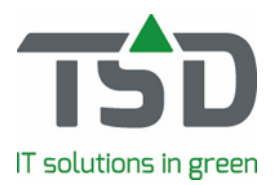

# Wat is nieuw - versie 2023

We zijn verheugd om de nieuwe 2023 versie van WinTree® te kunnen presenteren. Zoals elk jaar betekent dit een groot aantal verbeteringen binnen de software en hebben we ook weer veel wensen van klanten als nieuwe functies in de software kunnen opnemen.

Om de veiligheid, kwaliteit en stabiliteit van de WinTree® software te kunnen borgen, zal deze nieuwe versie alleen op Windows 10 (versie 10.0.10240 of hoger) of Windows 2016 server (of hoger) geïnstalleerd kunnen worden. Gebruik je een computer of server waar een verouderde Windows versie op actief is dan kan de installatie niet uitgevoerd worden.

Onderstaand worden de meest belangrijke en in het oog springende verbeteringen toegelicht die in versie 2023 zijn opgenomen. Diverse punten die nieuw zijn, vergen assistentie van TSD om te activeren. Daarnaast zijn er ook punten die nieuwe betaalde modules/functies betreffen.

Kom je in dit document of in de versie iets nieuws tegen waarvan de werking niet duidelijk is, laat ons dit gerust weten via MijnTSD. Onze support collega's helpen graag. In diverse titels staat een referentienummer (issue/ASW) vermeld. Wanneer je dit nummer vermeld in de aanvraag is het voor de support collega's snel duidelijk waarmee we je kunnen helpen.

Punten met WinTree® CONNECT - basis in de titel zijn voor alle gebruikers beschikbaar.

# Algemeen

# Optimale beveiliging WinTree® (ASW 833, WinTree® CONNECT - basis)

Goede informatiebeveiliging is voor iedereen, maar zeker voor een ICT-bedrijf, natuurlijk onmisbaar. Niet alleen om de best haalbare veiligheid te borgen maar ook om systemen goed te laten functioneren. Alhoewel aanpassingen qua beveiliging meestal niet voor een gebruiker zichtbaar zijn, bevat de update nieuwe en up to date technieken waardoor <u>WinTree®</u> en de WinTree® App zo optimaal mogelijk beveiligd worden. Op het gebied van beveiliging ligt ook een belangrijke verantwoordelijkheid bij de gebruiker van de software. Zorg er daarom bijvoorbeeld voor dat je je WinTree® login en wachtwoord niet deelt met anderen.

## Afscheid van Crystal Report (ASW 973)

Om stabiliteit te kunnen blijven garanderen bij het printen of e-mailen van een document is TSD enige tijd geleden begonnen om alle standaard documenten gebouwd in Crystal Reports te vervangen door FastReports. Vanaf WinTree® versie 2022 werd daarom een melding getoond bij het gebruik van een document gebouwd in Crystal Reports. Vanaf WinTree® versie 2023 kan een Crystal Reports document standaard niet meer gebruikt worden. Maak je nog gebruik van een oud Crystal Report neem dan contact op via MijnTSD dan zoeken we samen naar een passende oplossing.

# Instellingen kopiëren (ASW 82, WinTree® CONNECT - basis)

Schermweergave, afdrukinstellingen maar ook ingestelde kleuren kunnen nu gekopieerd worden tussen medewerkers. Deze actie kan veiligheidshalve enkel uitgevoerd worden door een beheerder binnen WinTree®. Open hiervoor het menu Bestand – Stamgegevens – Overig – Medewerkers. Selecteer de medewerker waar je de instellingen van wenst te kopiëren en klik op [Profiel kopiëren...]. Een pop-up scherm wordt getoond waarin één of meerdere medewerkers geselecteerd kunnen worden. Klik op [Bijwerken] om de geselecteerde medewerker(s) te voorzien van de nieuwe instellingen. De wijzigingen worden actief wanneer de medewerker WinTree® opnieuw opstart. De medewerker kan zelf altijd de eigen voorkeuren instellen, binnen de toegekende autorisaties. Uitzondering: Instellingen voor het versturen van e-mails en rechten worden niet gekopieerd.

# Fustoverzicht zonder totalen (ASW 186, WinTree® CONNECT - basis)

Op veler verzoek worden er geen totalen van alle fustsoorten meer getoond onderaan document Fuststatistiek per relatie (extern).

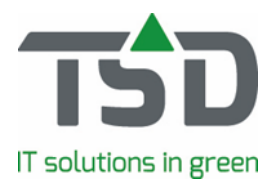

# Verbeterde klachtencontrole (ASW 480, WinTree® CONNECT - basis)

Het menu Relaties - Onderhouden klachten zal standaard de klachten tonen die door de ingelogde WinTree® gebruiker afgehandeld dienen te worden. Wens je alle klachten te zien, wijzig dan de selectie via [Zoeken] en verwijder het medewerkersnummer bij 'Af te handelen door'. Wanneer er geen klachten door een gebruiker afgehandeld dienen te worden, zullen automatisch alle klachten getoond worden.

# FastReports, SQL queries die klanten kunnen bewerken (ASW 604, WinTree® CONNECT - basis)

Wanneer je gebruik maakt van maatwerk in een FastReport en zelf aanpassingen kan doorvoeren in de Report designer is het vanaf nu ook mogelijk om deze zelf te testen in de Report Designer. Voorheen was dit enkel mogelijk voor TSD i.v.m. het gebruik van database wachtwoorden. Via Bestand - Instellingen - tabblad Eigenschappen is er een knop [Fastreport Wachtwoord] beschikbaar. Via deze button kan je een wachtwoord opvragen voor de gebruiker FastReport. Via een ODBC koppeling kan dit voor Fastreport worden ingesteld.

# Relaties

## Contactpersonen sneller vindbaar (ASW 321, WinTree® CONNECT - basis)

Overal in WinTree® waar medewerkers geselecteerd kunnen worden door middel van een dropdownlijst, is de weergave alfabetisch gesorteerd op de achternaam van de medewerker.

#### Controle BTW-nummer volgens VIES-systeem (ASW 42, WinTree® CONNECT - basis)

In de EU bestaat het VIES-systeem waarmee de juistheid van BTW nummers gecontroleerd kan worden. Binnen WinTree® is het nu ook mogelijk om bij de invoer van BTW nummers in Onderhoud - Relaties - tabblad Klanten of Leveranciers, gebruik te maken van dit VIES-systeem\*. Om deze optie te gebruiken dient parameter 2719 op waarde 1 gezet te worden. Zodra deze parameter is aangezet, wordt na het invoeren van een BTW nummer direct de juistheid van het nummer via het VIES-systeem gecontroleerd. Dit kan een aantal seconden duren. Is het ingevoerde BTW nummer in het VIES-systeem bekend dan krijg je de bedrijfsgegevens uit het VIES-systeem direct te zien. Kies voor Ja of Nee om het ingevoerde BTW nummer wel of niet op te slaan.

\*) meer informatie over het VIES-systeem https://europa.eu/youreurope/business/taxation/vat/check-vat-numbervies/indexamp\_nl.htm

# Assortiment

## Aanpassingen Productie Planning (ASW 498)

De Productie Planning is uitgebreid met de volgende twee functies:

- Maten kunnen nu ingeteld worden volgens een in te stellen kwailiteitsgroep (parameter 2774). De regels in het Productie Planning scherm worden vervolgens op de ingestelde kwaliteitsgroep ingeteld. De waarde van de geselecteerde kwaliteit wordt getoond in de kolom 'maatomschrijving'.
- Je kunt kiezen of je regels zonder aantal wilt zien. In te stellen via de eigenschappen van het Productie Planning scherm (parameter 2776)

## Keureisen per geslacht vastleggen (ASW 210)

Je kunt nu op geslachtsniveau vastleggen aan welke keureisen een geslacht moet voldoen. In Geslachten is hiervoor een nieuw tabblad eCertNL toegevoegd. In Onderhoud Plantnamen is op tabblad e-CertNL een kolom "Geslacht" toegevoegd, hier wordt met een vinkje getoond welke eisen bij het geslacht relevant zijn. In Onderhoud Assortiment wordt op het tabblad e-CertNL, onder de kolom

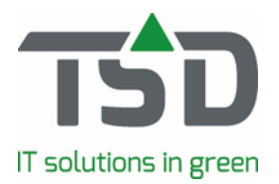

Plant/Maat ook getoond wanneer een eis is vastgelegd op geslachtniveau. Bij het exporteren van een e-CertNL bestand wordt na assortiment en plantnamen nu ook gecontroleerd of er een eis is vastgelegd bij geslachten. Is hier niets opgegeven dan worden de gegevens gebruikt die zijn ingevoerd in de stamgegevens van e-CertNL.

## Zoeken op assortiment uitgebreid met EAN-barcode (ASW 796, WinTree® CONNECT - basis)

In het uitgebreide zoekscherm (te activeren via de eigenschappen van het Onderhoud Assortimentscherm) kan nu ook gezocht worden op een EAN-barcode nummer. Bij het zoeken op het ingevulde nummer (of reeks) wordt eerst gezocht of het EAN-barcode nummer bekend is bij een artikel. Wordt dit niet gevonden dan wordt er verder gezocht naar een aanwezige leverancier-barcode.

#### Gewenste verkoopprijs berekenen via prijsformules (ASW 934)

Met behulp van de module 117, Prijsformules is het nu ook mogelijk om de gewenste verkoopprijs en de gewenste verkoopprijs particulier van voorraadpartijen te berekenen. Neem contact op met TSD om van deze functie gebruik te kunnen maken.

## Meer beheerderscontrole over order-entry-scherm

Het wijzigen van het bovenste gedeelte van het order-entry scherm kan nu geblokkeerd worden voor gebruikers. Dit scherm wordt vaak gebruikt bij Inzage Assortiment maar ook voor het boeken van offertes, verkooporders, inkooporders, inkoopanbiedingen en voorraad. Via parameter 2717 (waarde: 1) kan ingesteld worden dat alleen de administrator van WinTree® via de Instelmodus dit deel van het menu mag bewerken.

# Verkooporders

## Extra optie voor prijsbepaling (ASW 988, 667)

De volgorde voor het bepalen van offerte- en verkoopprijzen kan worden ingesteld. Middels een uitbreiding is het nu ook mogelijk om de basisprijs uit het assortiment op te halen. Neem contact op met TSD om van deze extra optie gebruik te kunnen maken.

## Samengesteld artikel per verkoopregel in te stellen (ASW 353)

Met behulp van module 140, Samengesteld artikel kan in Onderhoud assortiment een samenstelling van bijvoorbeeld een mix-kar of tray ingevoerd worden. Het is nu ook mogelijk om bij het invoeren van een verkoopregel de samenstelling aan te passen. In het order-entry menu is hiervoor een nieuw tabblad Samenstelling beschikbaar. Op dit tabblad is een knop [Gebruik een afwijkende samenstelling] beschikbaar.

LET OP: deze knop kan alleen gebruikt worden als de verkoopregel nog niet ingedeeld is of in een werkbon staat.

Na het klikken op deze knop wordt de samenstelling uit het assortiment getoond en kan deze aangepast worden. Indien bij het artikel geen samenstelling in het assortiment aanwezig is, kan de samenstelling ter plekke aangemaakt worden. De samengestelde artikelen kunnen met de knop [Naar externe tekst] in de externe tekst van de verkoopregel geplaatst worden. Hierdoor kan de klant zien hoe de verkoopregel is samengesteld.

Neem contact op met TSD om van deze extra optie van de module Samengesteld artikel gebruik te maken.

#### Nieuwe samenvoegvelden (ASW 46, issue 23626, WinTree® CONNECT - basis)

In de tekstblokken, type Offertes en Orderbevestiging zijn twee nieuwe samenvoegvelden beschikbaar: Leveringsconditie omschrijving en Valuta.

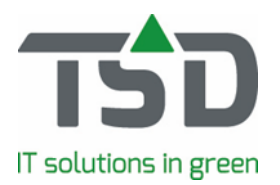

# BTW per regel eenvoudig wijzigen (ASW 102, WinTree® CONNECT - basis)

Op basis van de BTW instellingen van een klant worden offerte- maar ook verkoopregels voorzien van een BTW code. Deze BTW code kan nu sneller en eenvoudig worden aangepast. Per regel of voor meerdere regels tegelijkertijd. Neem contact op met TSD voor een meer uitgebreide beschrijving van deze functie.

#### <u>Uitleveren verkooporders honoreert fustsoorten (ASW 771, WinTree® CONNECT - basis)</u>

Binnen WinTree® kan een nieuw aangemaakte werkbon alle fustsoorten overnemen van de verkooporder. (Parameter 1233 waarde = 1) Wanneer dit actief is, zal dit nu ook gebruikt kunnen worden via onderdeel Verkoop – Uitleveren verkooporders. De fustsoorten met aantallen worden dan naar de werkbon overgezet. In de werkbon kunnen deze fustsoorten en/of aantallen uiteraard nog aangepast worden.

#### Regels splitsen van verkooporders via Excel-bestand (ASW 573)

Om grote verkooporders eenvoudig en snel in te delen en uit te kunnen leveren is nu een optie beschikbaar waarmee de verkoopregels, op basis van een Excel-bestand, uitgesplitst kunnen worden. Neem contact op met TSD om van deze extra optie gebruik te kunnen maken.

## Nieuwe functie: vooruitbetalingen (ASW 341)

In WinTree® is een nieuwe functie beschikbaar waarmee betalingen in een verkooporder of werkbon geboekt kunnen worden. Een betaling geboekt in een verkooporder gaat in zijn geheel door naar een werkbon. In de werkbon kan dit bedrag nog aangepast worden. Na het gereedmelden van de werkbon wordt het betaald-bedrag doorgezet naar de verkoopfactuur. TSD adviseert om bij het gebruik van betalingen niet meerdere werkbonnen op één factuur te zetten. Bij het omzetten van werkbonnen naar factuur worden de gegevens in de header overgenomen van de eerste werkbon. Het kan dan voorkomen dat de betalingen dan niet meegenomen worden.

In de verkoopfactuur kan het betaalde bedrag niet aangepast worden (\*). Het betaalde bedrag kan middels een afdrukinstelling op de verkoopfactuur afgedrukt worden. Wordt er gewerkt met een import van orders vanuit een webshop dan kunnen ook betalingen die geboekt zijn in de webshop met het import-bericht in WinTree® opgenomen worden.

De betaalde bedragen uit de verkoopfacturen kunnen (afhankelijk van de gebruikte software) ook geëxporteerd worden naar de financiële administratie.

(\*) Is het aanpassen van het betaald-bedrag in de verkoopfactuur noodzakelijk dan dient hiervoor de module Cash & Carry te worden aangeschaft.

Neem contact op met TSD om van deze betaalde functie gebruik te maken. TSD kan tevens een aantal samenvoegvelden activeren om de betaalde bedragen ook in de kop- of sluittekst van een verkooporder of verzendlijst te tonen.

## Uitbreiding prijsbepaling: gewenste verkoopprijs op basis van formules (ASW 989)

Met behulp van parameter 941 (waarde 1 of 2) is het al mogelijk om bij het boeken van offerte- of verkoopregels (via het order-entry-scherm) de gewenste verkoopprijs van de geselecteerde partij te gebruiken. Het is nu ook mogelijk om deze gewenste verkoopprijs met behulp van een prijsformule, klantafhankelijk te verhogen/verlagen.

Mogelijk via WinTree® module 117, Prijsformules in combinatie met parameter 2792 (waarde = 1). Neem contact op met TSD om van deze nieuwe mogelijkheid gebruik te maken.

# Nieuwe functie: Omdelen! (ASW 839, WinTree® CONNECT - basis)

Indelingen van verkoop- of werkbonregels kunnen nu eenvoudig en snel omgewisseld worden met indelingen van andere regels. We noemen dit omdelen. Het is tevens mogelijk om indelingen van andere regels over te nemen.

Voor deze nieuwe functie is een uitgebreide handleiding bij TSD beschikbaar. Neem contact op met TSD om van deze nieuwe mogelijkheid gebruik te maken.

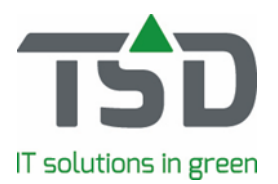

# Werkbonnen

# Extra afdrukoptie bij rooilijsten: verzameld via App afdrukken? (ASW 632, WinTree® CONNECT - basis)

In de afdrukinstellingen van de rooilijsten kan nu ingesteld worden of partijen die via de WinTree®-App verzameld zijn nog afgedrukt moeten worden.

# Automatische verversing van werbon bij wijzigen sortering (ASW 367, WinTree® CONNECT - basis)

Wanneer de sortering van invoervolgorde/handmatig omgezet wordt naar plant-maatvolgnummer in een werkbon dan wordt bij het wisselen van de tabbladen in de werkbon deze aangepaste sortering direct zichtbaar op het tabblad "Werkbonmutaties". De werkbon hoeft hiervoor niet meer opnieuw geopend te worden.

# Uitbreiding ritplanning: controle op postcode (ASW 458)

Met behulp van parameter 2742 kan nu bepaald worden welke adresgegevens van een geplande rit, voor controle van de geplande rij-route, naar Google Maps gestuurd moeten worden. De parameter heeft twee waardes:

- 1. adres, plaats, land (standaardwaarde)
- 2. postcode, plaats, land

Bij het gebruik van met name adressen buiten Nederland is waarde 2 aan te bevelen. Let op: deze parameter werkt alleen indien parameter 2203 (gebruik nieuwe versie Google Maps) op waarde 1 staat.

## Sortering vervoerswijze bij ritplanning (ASW 410)

De vervoerswijze die voor het plannen van ritten nodig zijn, worden nu in alle drop-downlijsten gesorteerd op omschrijving.

# Ritplanning kan overweg met aangepast afleveradres (Issue 23431)

In een werkbon kan een afleveradres ingevoerd worden. De werkbon kan vervolgens in een rit gepland worden. Door middel van parameter 2659 (waarde = 1) kan nu ingesteld worden dat een aangepast afleveradres uit een werkbon ook direct doorgevoerd wordt in de reeds geplande rit. Na het instellen van de parameter dient WinTree® eerst herstart te worden.

## Snel exporteren van een rit naar Excel (Issue 18656)

Gegevens uit een geplande rit kunnen via een (op maat gemaakte) export-opdracht naar Excel geëxporteerd worden. Deze export-opdracht is dan in het menu Extra – Uitvoeren SQL opdrachten beschikbaar. Met behulp van parameter 2328 is het mogelijk om deze export-opdracht direct vanuit een geplande rit uit te voeren via [Opties] – Exporteren...

De map waar het Excel-bestand wordt opgeslagen na de export wordt via parameter 1085 geregeld. Neem contact op met TSD voor het maken van een export-opdracht en het activeren van parameter 2328.

## Vrachteenheden vastleggen per rit (issue 18656)

Door middel van parameter 2327 is het mogelijk om per rit een aantal vrachteenheden op te geven. Na het activeren van de parameter kan in het menu Stamgegevens – Overig - Vrachteenheden een lijst met te gebruiken vrachteenheden ingesteld worden. Bij het aanmaken van een rit is een invoerveld Vrachtruimte beschikbaar waarin een aantal van de ingevoerde vrachteenheden geselecteerd kunnen worden. Dit veld is een indicatie van de grootte van de rit, hier wordt verder niet mee gerekend. Het standaard report voor het afdrukken van de Transportopdracht is niet voorzien van dit veld, TSD kan daarvoor een aangepast report maken.

## Nieuwe optie tijdvakken per ritregel (issue 18656)

In een samengestelde rit kan door middel van parameter 2326 twee extra velden 'Afw. Tijd begin' en 'Afw. Tijd eind' geactiveerd worden. Hierin kan een begin- en eindtijd ingegeven worden waarop men

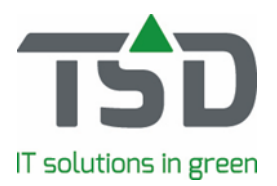

verwacht dat er geleverd gaat worden. Het standaard report voor het afdrukken van de Transportopdracht is niet voorzien van deze velden, TSD kan daarvoor een aangepast report maken. Via een op maat gemaakte export-opdracht kunnen deze tijd-velden ook geëxporteerd worden naar Excel.

# EKT-bericht maken vanuit werkbon (ASW 840)

In Nederland is een aantal grotere tuincentra-ketens die verwacht dat men bij het ontvangen van een levering ook een elektronische verzendlijst, opgebouwd volgens de 'veiling-methode', aangeleverd krijgt. In WinTree® kunnen deze zogenaamde EKT-berichten (Elektronische Klok Transactie), op basis van een werkbon, gegenereerd en verstuurd worden. Hiervoor is de koppeling (aparte module) met Floriday niet noodzakelijk. Wel moet WinTree® ingericht zijn voor het communiceren met de veiling.

Neem contact op met TSD om hier gebruik van te maken.

## Afdrukstatus van sommige etiketten niet vullen (ASW 958, WinTree® CONNECT - basis)

Bij het afdrukken van werkbon-etiketten wordt standaard de status 'Afgedrukt' van de werkbonregel gevuld met de datum van afdrukken. Worden de werkbon-etiketten opnieuw afgedrukt dan worden deze regels niet nogmaals afgedrukt. Het kan nuttig zijn dat bij het afdrukken van bepaalde etiketten deze afgedrukt-status niet gevuld moet worden. Waardoor bij een tweede afdruk van etiketten deze werkbonregels gewoon opnieuw afgedrukt worden.

Hiervoor is parameter 2753 geactiveerd waarin het etiketnummer als waarde ingevuld kan worden. Bij de afdruk van dat etiketnummer wordt de afgedrukt-status van de werkbonregels niet met een datum gevuld. Neem contact op met TSD om van deze parameter gebruik te kunnen maken.

# Verzamelvak aanpassen via scherm "Gereedmelden werkbonnen" (21892, WinTree® CONNECT - basis)

Per werkbon kan op tabblad "Werkboninfo" een verzamelvak ingevuld worden.

Met parameter 2574 kan ingesteld worden dat in het menu Verkoop - Gereedmelden Werkbonnen een extra kolom Verzamelvak zichtbaar wordt. De gegevens in deze kolom zijn daar direct aan te passen en worden opgeslagen bij de betreffende werkbon.

LET OP: deze optie is alleen beschikbaar indien parameter 1723 waarde 0 heeft en/of module 141 (Meervoudige verzamelvakken) NIET geactiveerd is.

Neem contact op met TSD om deze parameter te activeren.

# Factureren

# Referentie standaard op handmatige factuur (ASW 257, WinTree® CONNECT - basis)

Bij het maken van een handmatige factuur (menu Verkoop – Factureren – Handmatig factureren) kan op het tabblad "Kop" een referentie ingevuld worden. Indien dit veld gevuld is, wordt deze altijd in de kop van de factuur afgedrukt.

# Extra optie voor het verzamelen van facturen (23420, WinTree® CONNECT - basis)

In het menu Relaties - Onderhoud relaties kon per klant ingesteld worden of facturen verzameld moeten worden. De checkbox is vervangen door een drop-down lijst waarin de keuzes "Per klant / Per order / Niet" beschikbaar zijn

Via de keuze "Per order" kan nu aangegeven worden dat de facturen afkomstig uit dezelfde order verzameld moeten worden op een factuur.

Via parameter 2664 is in te stellen dat de ingestelde keuze uit de klantgegevens in het menu Verkoop - Factureren - Factureren - scherm "Selectie te factureren werkbonnen" te wijzigen is. In dit scherm is een kolom 'Ordernummers' toegevoegd in het deel waar de te factureren werkbonnen getoond worden. De te factureren werkbonnen worden hier op ordernummers gesorteerd wanneer bij de betreffende klant het verzamelen "Per order" in ingesteld.

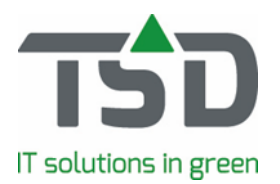

## <u>Nieuw: eFacturering, UBL/XML-bestand versturen via verkoopfacturen (ASW 1196, WinTree®</u> <u>CONNECT - basis)</u>

Bij het per e-mail versturen van verkoopfacturen kan nu ook een UBL-bestand meegestuurd worden. Dit gestandaardiseerde bestandsformaat wordt door een aantal overheden in Nederland al vereist. Het digitaal factureren is voor iedereen beschikbaar op basis van een fair use policy. Neem contact op met TSD om van deze optie gebruik te maken

Daarnaast is het mogelijk, via een extra module eVerbinding, om deze UBL-bijlage direct via eVerbinding aan de klant aan te bieden. Neem contact met TSD op voor begeleiding bij deze implementatie.

# Inkoop

# Controle inkoopfacturen op basis van verkochte planten (ASW 949)

In het menu Inkoop – Inkoopfacturen\*) is het mogelijk om op basis van afgeroepen (en ontvangen) partijen de facturen van toeleveranciers te controleren.

Het is nu ook mogelijk om de inkoopfacturen te controleren op basis van hetgeen dat aan klanten gefactureerd (via verkoopfacturen) en ingedeeld is bij de leverancier. Hierdoor is afrekenen van consignatie-verkopen aan toeleveranciers in WinTree® mogelijk.

Neem contact op met TSD om van deze nieuwe optie gebruik te kunnen maken.

\*) alleen te gebruiken indien de WinTree® module Controle inkoopfacturen (nummer 102) geactiveerd is.

Inkoopaanbiedingsregels: gewenste verkoopprijs bij partij behouden bij import nieuwe lijst (ASW 48) Met behulp van parameter 2283 is het al mogelijk om bij een inkoopaanbiedingsregel een gewenste verkoopprijs te tonen en in te vullen.

Deze prijs werd echter bij een nieuwe import verwijderd. Dit is nu te voorkomen door parameter 2681 op waarde 0 te zetten. Standaard staat deze parameter op waarde 1, gewenste verkoopprijs altijd overschrijven. Hierdoor wordt de gewenste verkoopprijs dan op 0 gezet.

## Inkoop: import van gewenste particuliere verkoopprijs mogelijk (ASW 49)

In het importprofiel voor het importeren van inkoopaanbiedingsregels maar ook inkooporders is het nu mogelijk om een kolom voor de gewenste particuliere prijs te definiëren. Naast het veld "Gewenste verkoopprijs' is een extra veld 'Gewenste verkoopprijs part' gekomen.

## Kosten per inkooporder verdelen over regels (ASW 959)

Met behulp van parameter 2795 (door TSD te activeren) is het mogelijk om kosten in een inkooporder te boeken waarmee, recht evenredig, deze kosten verdeeld kunnen worden over de reeds geboekte inkoopregels. De geboekte kosten zullen de IKKP (inkoop kostprijs) van de geboekte partijen berekenen.

Neem contact op met TSD om van deze nieuwe functie gebruik te maken.

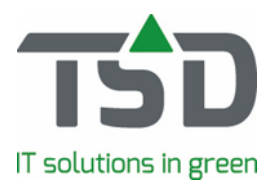

# TreeCommerce® Messenger

## Foute match zien en corrigeren (ASW 649)

Tijdens het inlezen van een afroep, menu TCM, kunnen de gemaakte matches op trefnaam en maatcode nog aangepast worden. Deze aanpassing(en) worden dan ook in de lijst met gematchte plantnamen en maten opgeslagen.

Klik op het potlood-icoon (onder het aantal-veld) om de match aan te passen.

# Floriday

# Floriday, aantal aanpassingen (o.a. ASW 592, 596)

In WinTree® is een nieuwe functionaliteit beschikbaar waarmee het mogelijk is om verkooporders rechtstreeks door te zetten naar Floriday. Hiervoor hoeft niet eerst de order aangemaakt te worden op Floriday voordat deze ingelezen kan worden in WinTree®. Gebruik hiervoor de optie "Overzetten naar Floriday" onder de button "Opties" op het tabblad Order-info. Alleen artikelen die op Floriday beschikbaar zijn kunnen overgezet worden. Er wordt een foutverslag getoond indien er toch orderregels bij zitten die niet bestaan op Floriday.

Voor een order moet een afleverlocatie van de klant bekend zijn. Hiervoor is een extra veld GLN locatiekode beschikbaar gekomen bij de relatie. Deze kan zowel bij het postadres ingevuld worden (indien postadres = afleveradres) of op het tabblad Adressen. Per afleveradres kan ook een GLN locatiekode worden ingegeven. Hier wordt op gecontroleerd voordat de order doorgezet kan worden. Met de volgende URL kan de juiste GLN opgezocht worden voor een klant.

## Floricode > Distribueren > Codes zoeken > Bedrijfscode zoeken

Nadat de order succesvol is ingeschoten kan deze weer op dezelfde manier afgehandeld worden binnen WinTree® via het menu Verkoop -> Floriday bestellingen.

## Orders versturen naar Floriday (ASW 821)

Met deze functionaliteit kunnen kwekers in WinTree® verkooporders invoeren en naar Floriday versturen. Floriday maakt er vervolgens een Floriday Sales order van zodat de order als een standaard Floriday order verder afgehandeld kan worden.

# WinTree® App

De versie van de WinTree® -App wordt los van de standaard WinTree® versie ontwikkeld. In tegenstelling tot de WinTree® versie die iedere zomer beschikbaar komt, komen er voor de WinTee-App vaker versies beschikbaar.

In de WinTree®-App kan via de button [New], in het opstartscherm, het Wat is nieuw document voor de App-versie benaderd worden.

In dit document beperken we ons dan ook door slechts een aantal aanpassingen toe te lichten die ook direct betrekking hebben op de WinTree® Bedrijfsadministratie software.

#### Nieuwe App functie: Indeelview (ASW 509, WinTree® CONNECT - basis)

De Indeelview geeft een overzicht van ingedeelde werkbonregels voor geselecteerde locaties. Hierdoor is tijdens het indelen van andere werkbonregels inzichtelijk op welke locaties reeds is ingedeeld. Het inzetten van mensen en machines wordt hiermee makkelijker. Met behulp van een extra parameter kunnen partijen die via de Loodslijst-App verzameld zijn uit het overzicht verdwijnen. Neem contact op met TSD om van deze extra optie gebruik te maken.

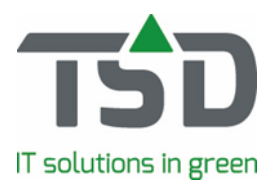

# Verzendlijst met karinhoud afdrukken via Logistiek-App (ASW 471)

Door TSD kan een apart user-report geactiveerd worden waarmee een verzendlijst met karinhoud afgedrukt kan worden. De verzendlijst toont welke partijen op welke kar verpakt zijn. Neem contact op met TSD om van dit extra document gebruik te maken.

Het afgelopen jaar zijn er meerdere nieuwe functionaliteiten in de App vrijgegeven. Meer informatie hierover vind je in de App onder de button 'New'.

\_\_\_\_\_

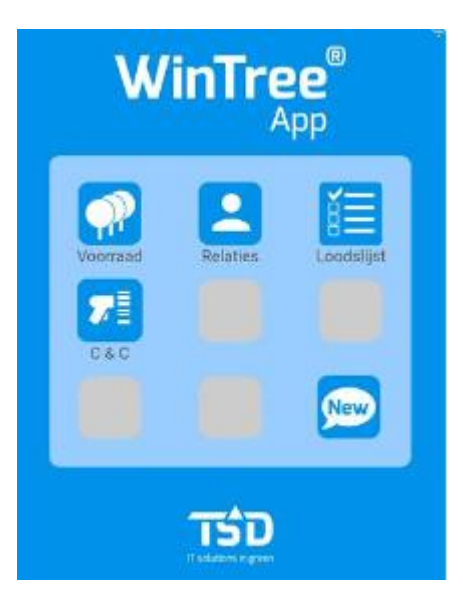